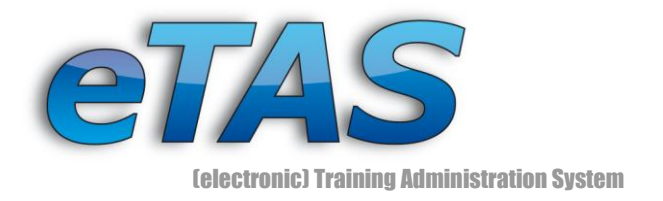

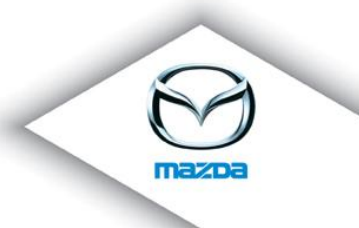

# **NEWSLETTER No. 5** (12/2009)

Dear Mazda-Partner,

A lot of you already know the (electronic) Training-Administration-System **eTAS** and this newsletter.

The new version 1.9.5 comes with a lot of new features, which should help you in your work and bring you more blitheness.

In this newsletter we want to present you the major modifications, which have changed since the version 1.9.0.

We hope you will enjoy reading this.

Maus - Peter Tehle

Hans-Peter Petek

[Group Leader IT]

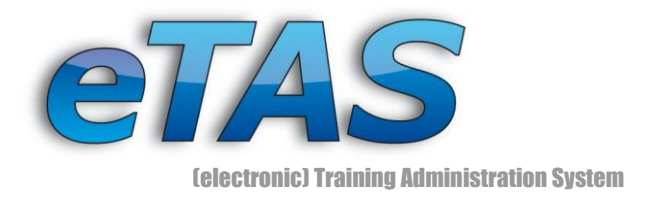

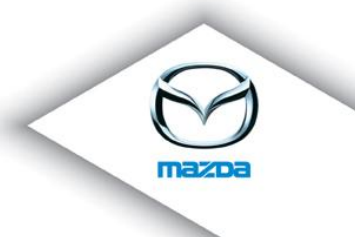

# Dear Newsletter recipient!

In this edition of the newsletter we want to present you the new features of the recently installed Version (1.9.5). Additionally, we want to show you how you can improve your efficiency while working with eTAS.

### 1. HR Module

Now there is a page, which puts all HR features together:

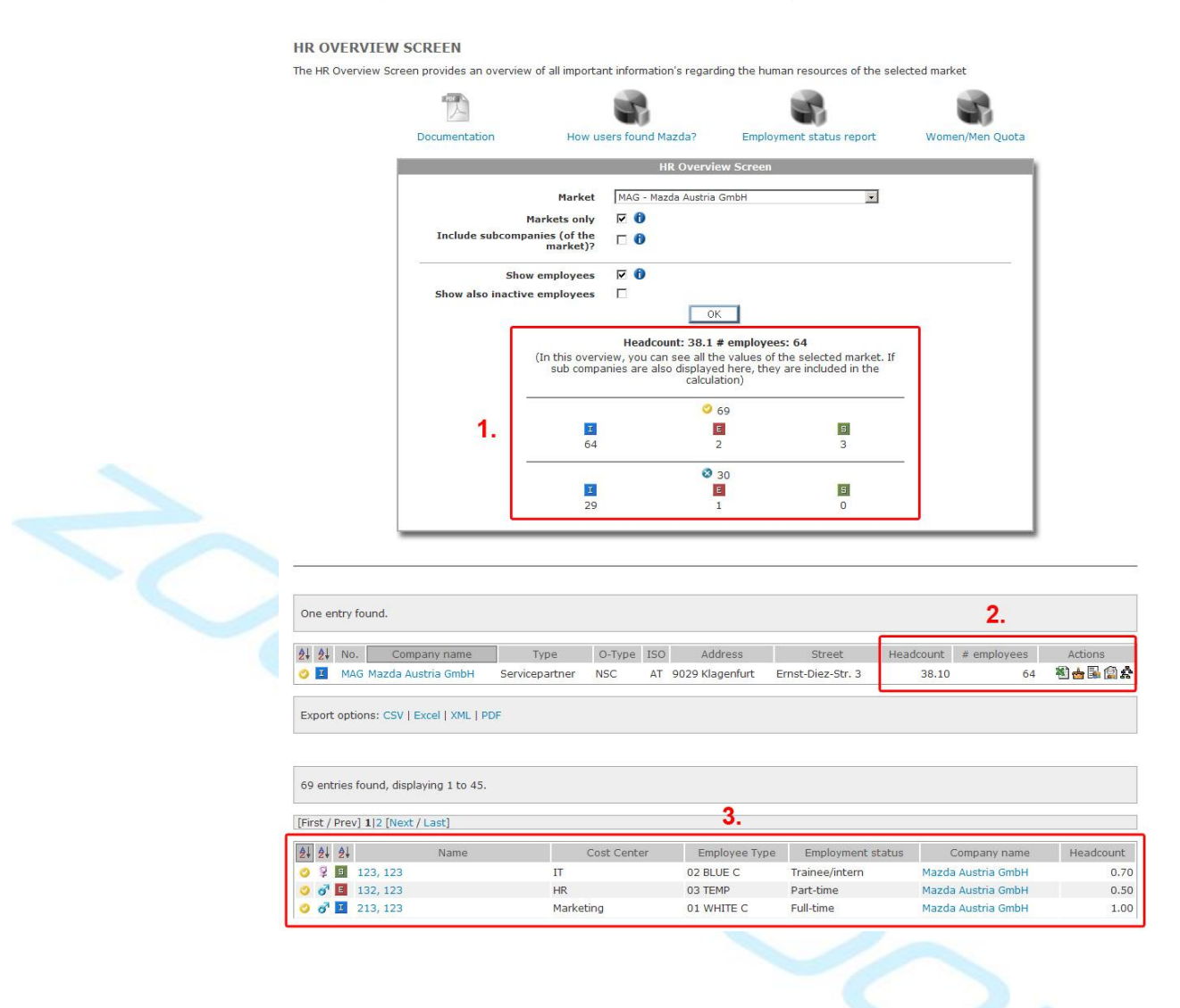

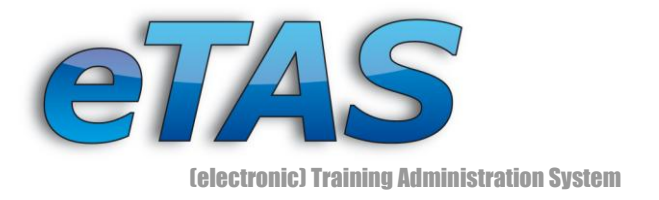

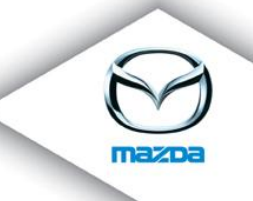

On this page you can find all related HR reports as well as an overview of the markets/subcompanies and their employees.

- 1. In this area the total headcount, the number of employees together with their status (active, inactive) and their user type (internal, external, system user) is displayed.
- 2. Another overview of the headcount and the number of employees can be found here. In addition, you can access the Headcount Excel Export, Birthday Finder/Anniversary Finder, a list of employees and the Organization Chart with the action buttons.
- 3. From this overview you can get detailed information about employees. This information consists of the cost center (IT, HR, Marketing, ...), the employee type (Blue color, White color, Temporary Stuff), the employment status (trainee, apprentice, temporary stuff, part-time, full-time, retired) and the actual assigned headcount.

### 1.1. Headcount Excel Export

A detailed analysis of the headcount statistic can be exported into Excel.

|                      | MAG                |            |         |                             |
|----------------------|--------------------|------------|---------|-----------------------------|
|                      | <b>HC Overview</b> | 1          |         |                             |
|                      |                    |            |         |                             |
|                      |                    |            |         |                             |
| Status of 2009-12-10 | 02 BLUE C          | 01 WHITE C | 03 TEMP | Comments                    |
| NO COSTCENTER        |                    |            |         |                             |
| E                    | 0,44               |            |         | separation date: 2009-11-30 |
| Accounting           |                    |            |         |                             |
| S                    | 0,45               |            |         |                             |
|                      |                    |            |         |                             |
| K                    |                    | 0,50       |         |                             |
|                      |                    |            |         |                             |
| Katha                |                    |            | 0.30    |                             |
|                      |                    |            | 10,000  |                             |
| LAW                  | 0.                 | 1 0.20     | 4       |                             |
|                      | 06                 | HE         |         |                             |
| HC TOTAL             | 1.45               |            |         |                             |
| Workforce TOTAL      | 1,45               |            |         |                             |
|                      |                    |            |         |                             |

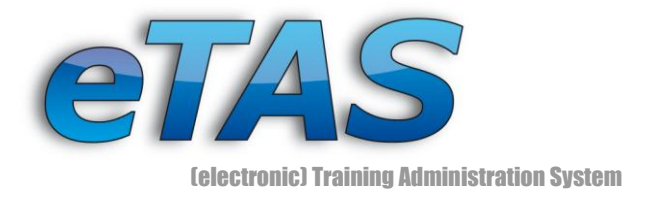

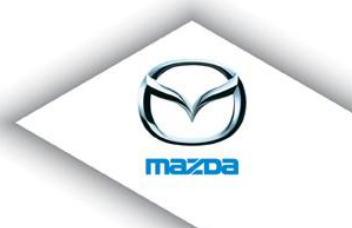

Additionally, you can request a Headcount Reminder Mail:

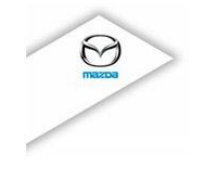

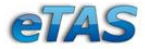

Mazda Austria GmbH (MAG) Status of 2009-12-11

| - NO TYPE -:     | 0.00 |
|------------------|------|
| 02 BLUE C:       | 0.45 |
| 03 TEMP:         | 0.30 |
| 01 WHITE C:      | 0.70 |
| Headcount Total: | 1.45 |

Workforce Total: 5.00

For more information see the "eTAS" portal (https://mapps.mazdaeur.com/MazdaMastersWeb/).

+++ this is an automatically generated message, please do not reply +++

### 1.2. Birthday Finder/Anniversary Finder

eTAS helps you to find state occasions like birthdays or anniversaries.

#### BIRTHDAY AND ANNIVERSARY FINDER

The Birthday Finder is used to find out the birthdays of employees. With the Anniversary Finder you can search how long employees are already working at Mazda.

| Market/Company                        | MAG - Mazda Austria Gmb |
|---------------------------------------|-------------------------|
| Anniversary Finder                    |                         |
| Birthday Finder                       |                         |
| Date Range (from - to) [yyyy-MM-dd] ዐ | 2009-12-01 🛄 🚯 2009-    |

You want to know when an employee celebrates his birthday in the near future? No problem! You can use the Birthday Finder and you will get a list with employees and their birthday in the upcoming days.

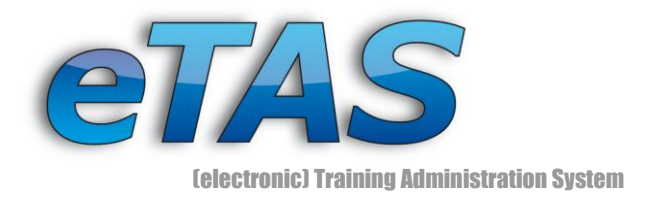

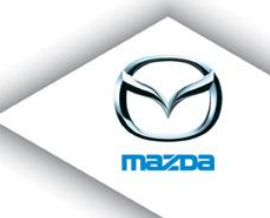

#### Employees With A Birthday Between The December 01 And The December 31

| User | Birthday on | Age |
|------|-------------|-----|
|      | 1975-12-03  | 34  |
|      | 1954-12-08  | 55  |
|      | 1962-12-25  | 46  |
|      | 1978-12-19  | 30  |

If you want, you can again request a Birthday Reminder Mail:

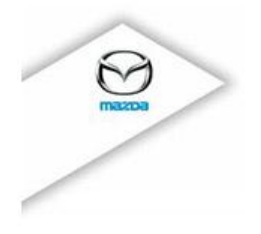

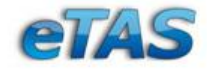

Mazda Austria GmbH (MAG)

The following employees will have their birthday today:

- (birthday: 1979-12-11) (30 years) - (birthday: 1974-12-11) (35 years)

+++ this is an automatically generated message, please do not reply +++

Are you planning to celebrate an anniversary for a colleague? Then use the Anniversary Finder.

| Name | Check in   | Check out               | Employee since (years) |   |
|------|------------|-------------------------|------------------------|---|
|      | 1993-11-05 | 2008-11-17              |                        | 1 |
| H    | 1998-01-01 |                         |                        | 1 |
|      |            | °O,                     |                        |   |
|      |            | $\overline{\mathbf{v}}$ |                        |   |

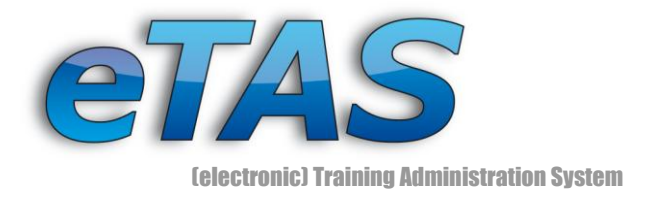

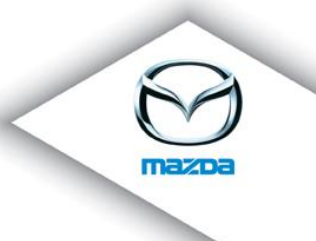

# 2. Individual Feedback Requests

With 1.9.0 we introduced a new feature set: Customizable Feedbacks. With this you can create your own questions and possible answers and send the request for feedback to all people in a market! Sounds incredible? It is :)

| ccording to your ov  | vo tactos A Link                                                              |                                                                                                    |                                                                                                    |                                                                                                    |                                                                                                    |
|----------------------|-------------------------------------------------------------------------------|----------------------------------------------------------------------------------------------------|----------------------------------------------------------------------------------------------------|----------------------------------------------------------------------------------------------------|----------------------------------------------------------------------------------------------------|
|                      | k Evaluation".                                                                | to the poll will b                                                                                                    | e send by e-Ma                                                                                                    | il to a chosen i                                                                                                    | market. If you want s                                                                                                    |
| ck Forms, there are  | just 3 simple st                                                              | eps necessary.                                                                                                    |                                                                                                    |                                                                                                    |                                                                                                    |
| the name and the     | title.                                                                        |                                                                                                    |                                                                                                    |                                                                                                    |                                                                                                    |
| should be shown      | on the form (inpu                                                             | ut areas, selectic                                                                                                    | n boxes,) an                                                                                                    | d test the form                                                                                                    | n.                                                                                                    |
| the target users - I | they will get an e                                                            | e-Mail and can fill                                                                                                    | the form (via a                                                                                                    | link in the e-m                                                                                                    | ail).                                                                                                    |
| e                    | Feedback - Forn                                                               | n Designer                                                                                                    |                                                                                                    |                                                                                                    |                                                                                                    |
| Market ATN           | 1AG - Mazda Austr                                                             | ia GmbH                                                                                                    | •                                                                                                    |                                                                                                    |                                                                                                    |
| artment IT (MAC      | 5)                                                                            | I                                                                                                    | 1                                                                                                    |                                                                                                    |                                                                                                    |
|                      | OK                                                                            |                                                                                                    |                                                                                                    |                                                                                                    |                                                                                                    |
| w form 🗅             | UK                                                                            | 1                                                                                                    |                                                                                                    |                                                                                                    |                                                                                                    |
| w form               | UK                                                                            | 4                                                                                                    |                                                                                                    |                                                                                                    |                                                                                                    |
| w form D             | Permission                                                                    | Owner                                                                                                    | Due Date                                                                                                    | Actions                                                                                                    |                                                                                                    |
|                      | the name and the<br>should be shown<br>the target users - I<br>e<br>Market AT | the name and the title.<br>I should be shown on the form (input<br>the target users - they will get an e<br>eFeedback - Forr<br>Market ATMAG - Mazda Austr<br>artment IT (MAG) | the name and the title.<br>I should be shown on the form (input areas, selection<br>the target users - they will get an e-Mail and can fill<br>eFeedback - Form Designer<br>Market ATMAG - Mazda Austria GmbH<br>artment IT (MAG) | the name and the title.<br>I should be shown on the form (input areas, selection boxes,) an<br>the target users - they will get an e-Mail and can fill the form (via a<br>eFeedback - Form Designer<br>Market ATMAG - Mazda Austria GmbH<br>artment IT (MAG) | the name and the title.<br>I should be shown on the form (input areas, selection boxes,) and test the form<br>the target users - they will get an e-Mail and can fill the form (via a link in the e-m<br>eFeedback - Form Designer<br>Market ATMAG - Mazda Austria GmbH<br>artment IT (MAG) |

You start here by selecting a market and creating an eFeedback for any course provider. Furthermore, you can also edit or preview an existing eFeedback. The preview shows the look and feel of the eFeedback, which the user will later see.

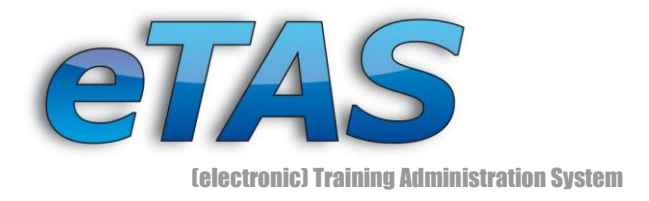

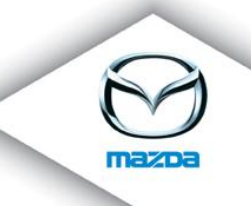

#### **EFEEDBACK - FORM EDITOR**

|                      |                                    |                                                                                                    | eFeedback - I                                  | orm Editor                        |                                                                                   |                                       |             |                              |
|----------------------|------------------------------------|----------------------------------------------------------------------------------------------------|------------------------------------------------|-----------------------------------|-----------------------------------------------------------------------------------|---------------------------------------|-------------|------------------------------|
|                      |                                    | Market<br>Department                                                                                                    | Mazda Austria GmbH (M<br>IT (MAG)              | 1AG)                              |                                                                                   |                                       |             |                              |
|                      |                                    | Id                                                                                                    | 2194174                                        |                                   |                                                                                   |                                       |             |                              |
|                      |                                    | * Name                                                                                                    | My Feedback                                    | Ð                                 |                                                                                   |                                       |             |                              |
|                      |                                    | * Title                                                                                                    | Test Feedback                                  |                                   | 0                                                                                 |                                       |             |                              |
|                      |                                    | Due Date [yyyy-MM-dd]                                                                                                    | 2009-12-31 🔳 🕕                                 |                                   |                                                                                   |                                       |             |                              |
|                      |                                    | * Permission                                                                                                    | © PUBLIC © PRIVATE                             | 0                                 |                                                                                   |                                       |             |                              |
|                      |                                    |                                                                                                    | This is the first part of the                  | e mail message                    | h.                                                                                |                                       | *           |                              |
|                      |                                    | * Mail (Part 1)                                                                                                    |                                                |                                   |                                                                                   |                                       |             |                              |
|                      |                                    |                                                                                                    |                                                |                                   |                                                                                   |                                       | Y           | 0                            |
|                      |                                    |                                                                                                    | This is the second part of                     | the mail mess                     | age.                                                                              |                                       | *           |                              |
|                      |                                    |                                                                                                    |                                                |                                   |                                                                                   |                                       |             |                              |
|                      |                                    |                                                                                                    |                                                |                                   |                                                                                   |                                       |             |                              |
|                      |                                    | * Mail (Part 2)                                                                                                    |                                                |                                   |                                                                                   |                                       |             |                              |
|                      |                                    | * Mail (Part 2)                                                                                                    |                                                |                                   |                                                                                   |                                       |             |                              |
|                      |                                    | * Mail (Part 2)                                                                                                    |                                                |                                   |                                                                                   |                                       | ¥           | 0                            |
| Ove                  | erviev                             | * Mail (Part 2)<br>«                                                                                                    |                                                |                                   |                                                                                   | C                                     | Save        | 0                            |
| Ove                  | erviev                             | * Mail (Part 2)<br>M<br>ns marked with an * are required                                                                                                    |                                                |                                   |                                                                                   | 0                                     | Save        | 0                            |
| Ove                  | erviev<br>iten                     | * Mail (Part 2)<br>m<br>ns marked with an * are required<br>Ques                                                                                                    | d.<br>tion                                     | New line                          | Туре                                                                              | Referenced table                      | Save        | <b>1</b><br>ion              |
| Ove                  | iten                               | * Mail (Part 2)  M ms marked with an * are required Ques                                                                                                    | d.<br>tion                                     | New line                          | Type                                                                              | Referenced table                      | Save<br>Act | ion                          |
| Ove                  | iten                               | * Mail (Part 2)  Main (Part 2)  Main marked with an * are required  Ques  A question with a single line inp                                                                                                    | tion                                           | New line                          | Type<br>Single Line                                                               | Referenced table                      | Save<br>Act | ion                          |
| Ove<br>The           | erviev<br>iten<br>₽                | * Mail (Part 2)  * ms marked with an * are required Ques A question with a single line inp A question with a text box                                                                                                    | i.<br>ition                                    | New line                          | Type<br>Single Line<br>Text box                                                   | Referenced table                      | Save<br>Act | ion<br>X                     |
| Ove<br>The<br>얍      | erviev<br>iten<br>라<br>다<br>다      | * Mail (Part 2)  * Ins marked with an * are required Ques A question with a single line inp A question with a text box Another question with a single li                                                                                                    | t.<br>tion<br>ut                               | New line<br>모<br>모<br>모<br>모<br>모 | Type<br>Single Line<br>Text box<br>Single Line                                    | Referenced table                      | Save<br>Act | formation                    |
| Ove<br>The<br>얍<br>얍 | erviev<br>iten                     | * Mail (Part 2)                                                                                                    | d.<br>tion<br>ut<br>lection box                | New line                          | Single Line<br>Text box<br>Single Line<br>Selection box                           | Referenced table Mazda Modelle        | Save<br>Act | ion   X   X   X   X          |
| Ove<br>The<br>全<br>全 | erviev<br>iten<br>다<br>다<br>다<br>다 | <ul> <li>* Mail (Part 2)</li> <li>Mail (Part 2)</li> <li>Mail (</li></ul> | d.<br>tion<br>ut<br>election box<br>io buttons | New line                          | Type<br>Single Line<br>Text box<br>Single Line<br>Selection box<br>Radio controls | Referenced table Mazda Modelle JaNein | Save<br>Act |                              |
| Ove<br>The<br>全<br>全 | iten<br>ب<br>ب<br>ب<br>ب<br>ب      | <ul> <li>* Mail (Part 2)</li> <li>Mail (Part 2)</li> <li>Mail (</li></ul> | d.<br>tion<br>ut<br>slection box<br>io buttons | New line                          | Type<br>Single Line<br>Text box<br>Single Line<br>Selection box<br>Radio controls | Referenced table Mazda Modelle JaNein | Save<br>Act | ion<br>X<br>X<br>X<br>X<br>X |

Here you can enter the mail content as well as the questions and answers for the eFeedback.

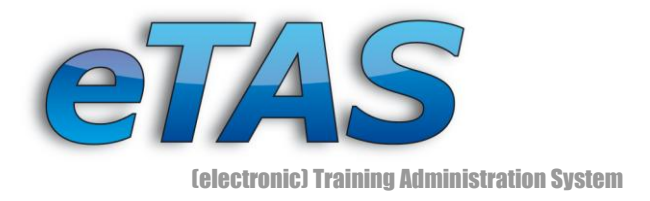

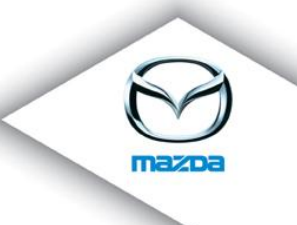

#### EFEEDBACK - FEEDBACK REQUEST

Choose the market to get the proper companies from which you want to get the feedback. Choose also the receiver-type.

🗾 Send the information to the target users - they will get an e-Mail and can fill the form (via a link in the e-mail).

| Market                    | Mazda Austria GmbH (MAG)                                                                                  |                                                                            |
|---------------------------|----------------------------------------------------------------------------------------------------|----------------------------------------------------------------------------|
| Department                | IT (MAG)                                                                                                  |                                                                            |
| form                      | My Feedback (L)                                                                                           |                                                                            |
| Market                    | ATMAG - Mazda Austria GmbH                                                                                |                                                                            |
| lo not include submarkets |                                                                                                    |                                                                            |
| only internal companies   |                                                                                                    |                                                                            |
| User group                | MyUserGroup (10) 🦻                                                                                        |                                                                            |
|                           |                                                                                                    |                                                                            |
|                           | © usergroup (100%, 10/10)                                                                                 |                                                                            |
| receiver-type             | © usergroup (100%, 10/10)                                                                                 | valid e-Mail addresses                                                     |
| receiver-type             | usergroup (100%, 10/10)     0%     100%                                                                   | valid e-Mail addresses                                                     |
| receiver-type             | © usergroup (100%, 10/10)<br>0% 100%<br>© company (2%, 9/387)                                             | valid e-Mail addresses                                                     |
| receiver-type             | © usergroup (100%, 10/10)<br>0% 100%<br>© company (2%, 9/387)                                             | valid e-Mail addresses<br>valid e-Mail addresses                           |
| receiver-type             | © usergroup (100%, 10/10)<br>0% 100%<br>© company (2%, 9/387)<br>0% 100%                                  | valid e-Mail addresses<br>valid e-Mail addresses                           |
| receiver-type             | © usergroup (100%, 10/10)<br>0% 100%<br>C company (2%, 9/387)<br>0% 100%<br>C company contact (2%, 9/387) | valid e-Mail addresses<br>valid e-Mail addresses                           |
| receiver-type             | usergroup (100%, 10/10)      0%      company (2%, 9/387)      0%      company contact (2%, 9/387)         | valid e-Mail addresses<br>valid e-Mail addresses<br>valid e-Mail addresses |

If you want to send the eFeedback, you can choose between three different options: company and company contacts. With version 1.9.5 it is now possible to send the eFeedback to a self defined group of persons by using the user group option.

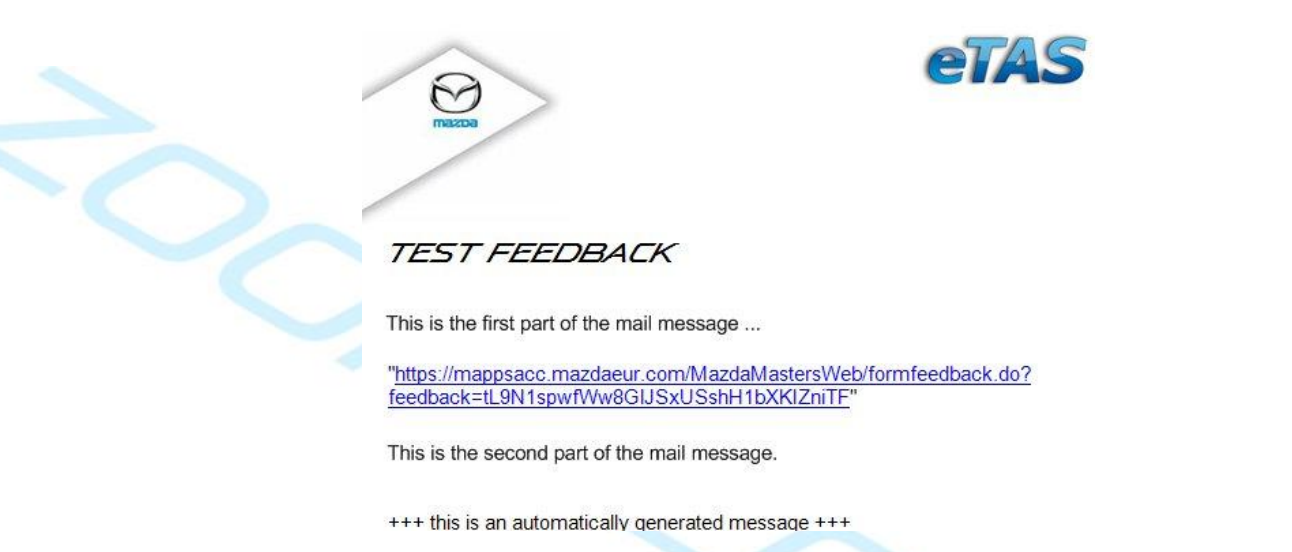

After you send the eFeedback, all selected user will get this mail with your given text and a personalized link to the feedback page ...

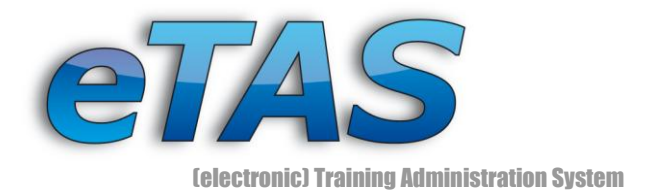

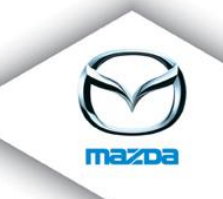

| KALENO K           |                                                                                                    |                                                                                                    |         |
|--------------------|----------------------------------------------------------------------------------------------------|----------------------------------------------------------------------------------------------------|---------|
|                    | ∂ https://mappsacc.mazdaeur.com                                                                                                    | m/MazdaMastersWet 🗙 🔒 🔯 🦘 🗶 🌆 Live Search                                                                                                    |         |
| Datei Bearbeite    | n <u>A</u> nsicht <u>F</u> avoriten E <u>x</u> tras                                                                                                    | s <u>?</u>                                                                                                    |         |
| 👷 Favoriten 🛛 🤤    | 🚴 🏉 Vorgeschlagene Sites 👻 (                                                                                                    | Customize Links 🖉 Neuer Quicklink 🖉 Web Slice-Katalog 👻                                                                                                    |         |
| ờ Mazda Feedba     | ack                                                                                                    | 🚹 🔹 🔝 🛸 🖃 🛑 🔹 Seite 🗸 Sigherheit 🗸 Extras                                                                                                    | ; • 🔞 • |
|                    |                                                                                                    |                                                                                                    |         |
| -                  |                                                                                                    | 1                                                                                                    |         |
|                    | 1                                                                                                    |                                                                                                    |         |
| maz                | D 001040                                                                                                    | 5m                                                                                                    |         |
|                    | -00-20 - 20 - 20 C                                                                                                    |                                                                                                    |         |
|                    | An on'                                                                                                    |                                                                                                    |         |
| 10                 | 0 20                                                                                                    |                                                                                                    |         |
| 10                 |                                                                                                    |                                                                                                    |         |
|                    | 60 to                                                                                                    |                                                                                                    |         |
|                    | 30                                                                                                    |                                                                                                    | 1       |
| CONSULT IN CONSULT |                                                                                                    |                                                                                                    | 1       |
|                    |                                                                                                    |                                                                                                    |         |
|                    | Tool Tool tools                                                                                                    |                                                                                                    |         |
|                    | Test Feedback                                                                                                    |                                                                                                    |         |
|                    |                                                                                                    |                                                                                                    |         |
|                    |                                                                                                    |                                                                                                    |         |
|                    | A question with a single line                                                                                                    | An answer with a single line input                                                                                                    |         |
|                    | A question with a single line input                                                                                                    | An answer with a single line input                                                                                                    |         |
|                    | A question with a single line<br>input<br>A question with a text box                                                                                                    | An answer with a single line input                                                                                                    |         |
|                    | A question with a single line<br>input<br>A question with a text box                                                                                                    | An answer with a single line input           An answer with a multiple line                                                                                                    |         |
|                    | A question with a single line<br>input<br>A question with a text box                                                                                                    | An answer with a single line input An answer with a multiple line input.                                                                                                    |         |
|                    | A question with a single line<br>input<br>A question with a text box                                                                                                    | An answer with a single line input An answer with a multiple line input.                                                                                                    |         |
|                    | A question with a single line<br>input<br>A question with a text box                                                                                                    | An answer with a single line input                                                                                                    |         |
|                    | A question with a single line<br>input<br>A question with a text box<br>Another question with a<br>single line                                                                                                    | An answer with a single line input          An answer with a multiple line input.         Another answer with a single line input                                                                                                    |         |
|                    | A question with a single line<br>input<br>A question with a text box<br>Another question with a<br>single line                                                                                                    | An answer with a single line input          An answer with a multiple line input.         Another answer with a single line input                                                                                                    |         |
|                    | A question with a single line<br>input<br>A question with a text box<br>Another question with a<br>single line<br>A question / statement with a<br>selection box                                                                               | An answer with a single line input          An answer with a multiple line input.         Another answer with a single line input         Mazda                                                                                                    |         |
|                    | A question with a single line<br>input<br>A question with a text box<br>A question with a text box<br>Another question with a<br>single line<br>A question / statement with a<br>selection box                                                 | An answer with a single line input          An answer with a multiple line input.         Another answer with a single line input         Mazda         Q In Q None                                                                                                    |         |
|                    | A question with a single line<br>input<br>A question with a text box<br>A question with a text box<br>Another question with a<br>single line<br>A question / statement with a<br>selection box<br>A question / statement with<br>radio buttons | An answer with a single line input          An answer with a multiple line input.         Another answer with a single line input         Mazda         Image: Solution of the state of the state of the sta                                                     |         |
|                    | A question with a single line<br>input<br>A question with a text box<br>A question with a text box<br>Another question with a<br>single line<br>A question / statement with a<br>selection box<br>A question / statement with<br>radio buttons | An answer with a single line input          An answer with a multiple line input.         Image: second state state stat |         |
|                    | A question with a single line<br>input<br>A question with a text box<br>A question with a text box<br>Another question with a<br>single line<br>A question / statement with a<br>selection box<br>A question / statement with<br>radio buttons | An answer with a single line input          An answer with a multiple line input.         Image: second state state stat |         |
|                    | A question with a single line<br>input<br>A question with a text box<br>A question with a text box<br>Another question with a<br>single line<br>A question / statement with a<br>selection box<br>A question / statement with<br>radio buttons | An answer with a single line input<br>An answer with a<br>multiple line<br>input.<br>Another answer with a single line input<br>Mazda<br>Ja O Nein<br>Marchage senden Zurücksetzen                                                                                                    |         |
|                    | A question with a single line<br>input<br>A question with a text box<br>A question with a text box<br>Another question with a<br>single line<br>A question / statement with a<br>selection box<br>A question / statement with<br>radio buttons | An answer with a single line input<br>An answer with a<br>input.<br>Another answer with a single line input<br>Mazda<br>Ja O Nein<br>Marge senden Zurücksetzen                                                                                                    |         |

... bringing the user directly to his eFeedback, where he can enter all data and send it back within minutes. If this isn't cool, I don't know what else :)

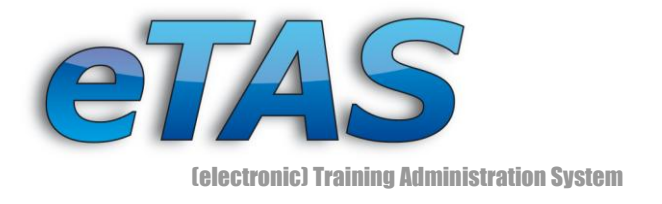

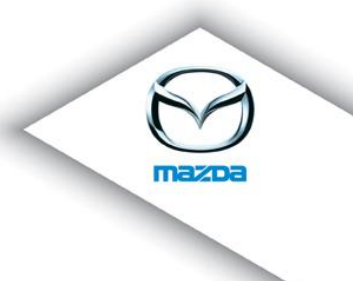

### 3. Sales Module

The new Sales Module is the place, where you can find more details about the companies of a market. This page allows you to quickly access the eFeedback and the News Administration. Moreover, a graphic of the company types, a company list and a map is displayed.

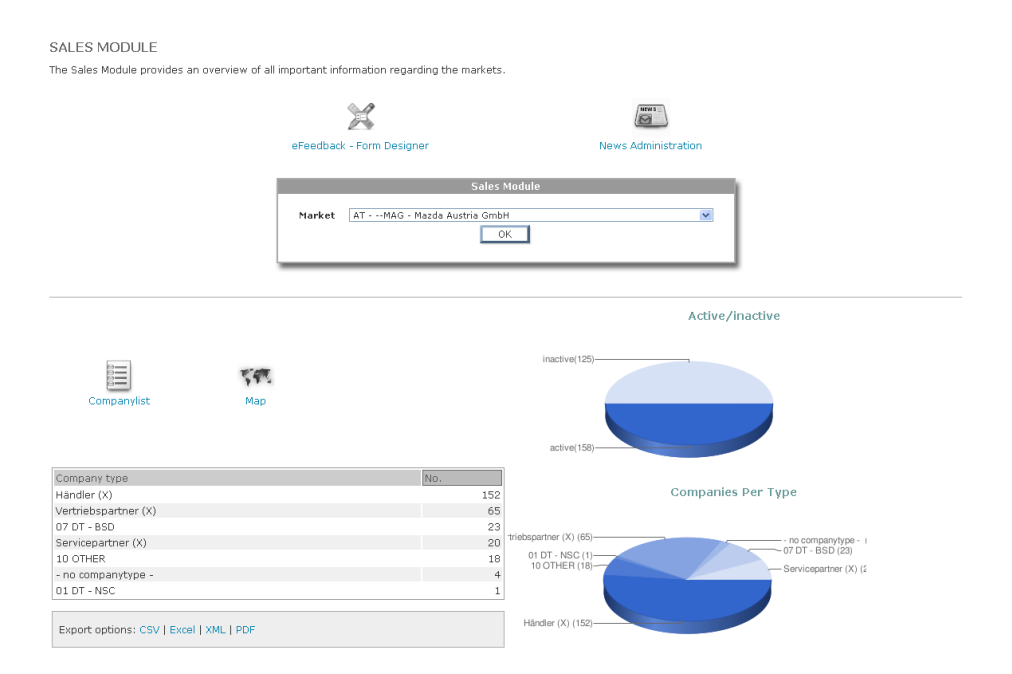

On the map you find the locations of the individual companies. Each company type has its own colored marker. If you click on the marker a balloon appears, which contains the detailed address information.

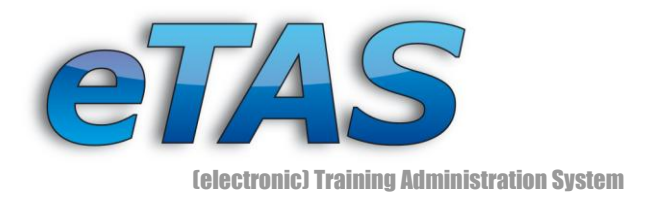

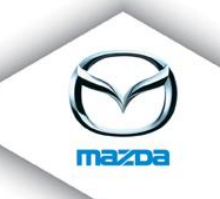

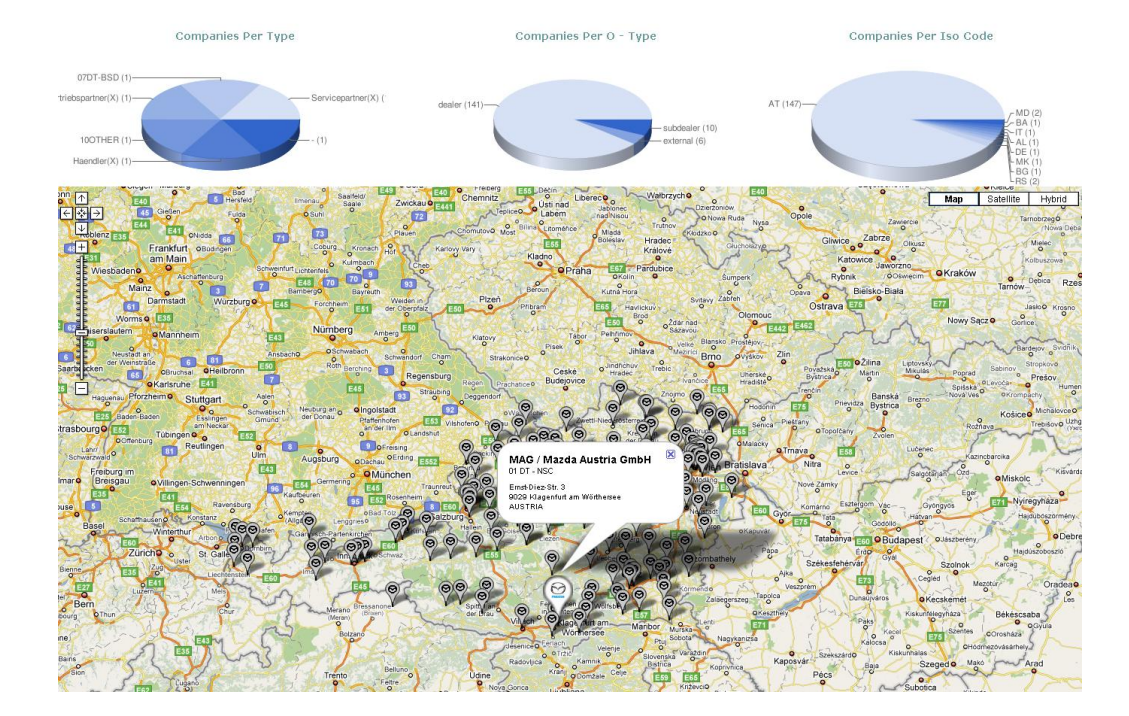

## 4. Organization Chart

Do you ever wanted to view an organization chart of your company? You can do it now. In the following image you can see the parent company as well as the child companies of MSWE (Mazda South West Europe).

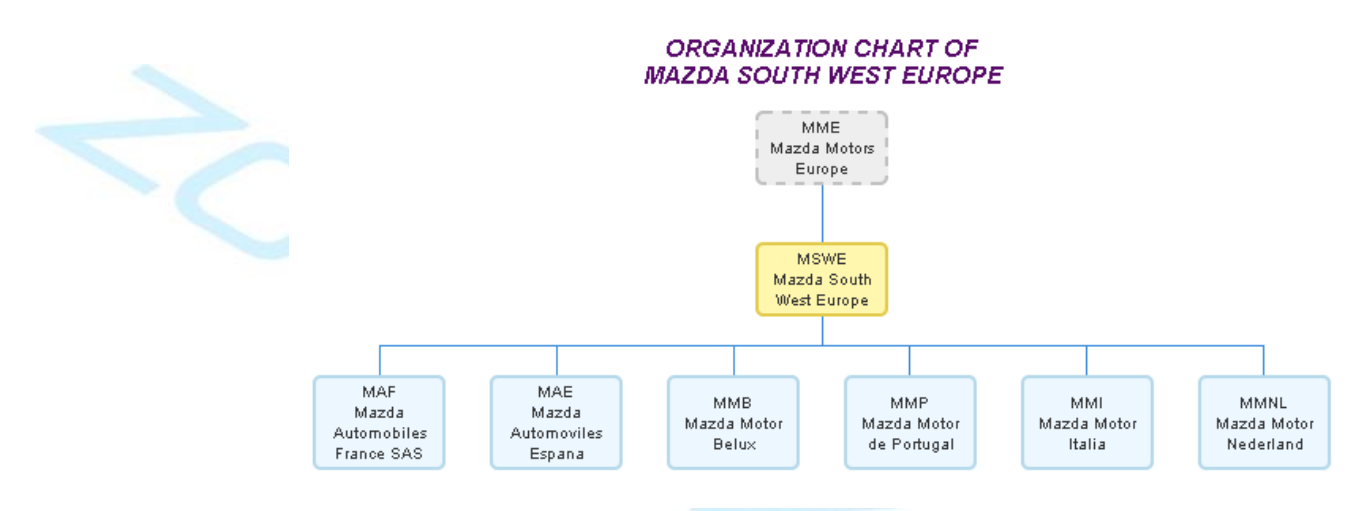

This is insufficient for you? You want to see the hierarchy of the employees and their supervisor? No problem! This is also possible with eTAS. In the following example you

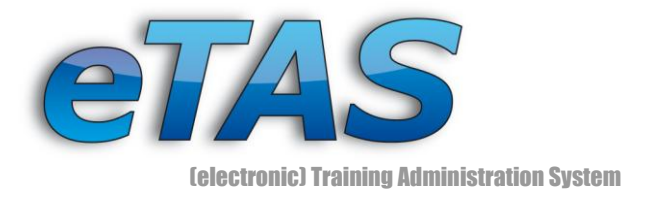

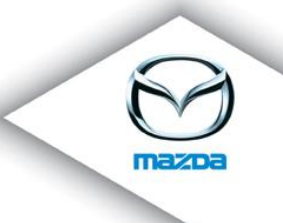

see the supervisor and the subordinated employees of Friedrich Satschen. If you click on an employee, a business card opens, which displays the most important contact information.

With this feature you can represent the complete command hierarchy of a company!

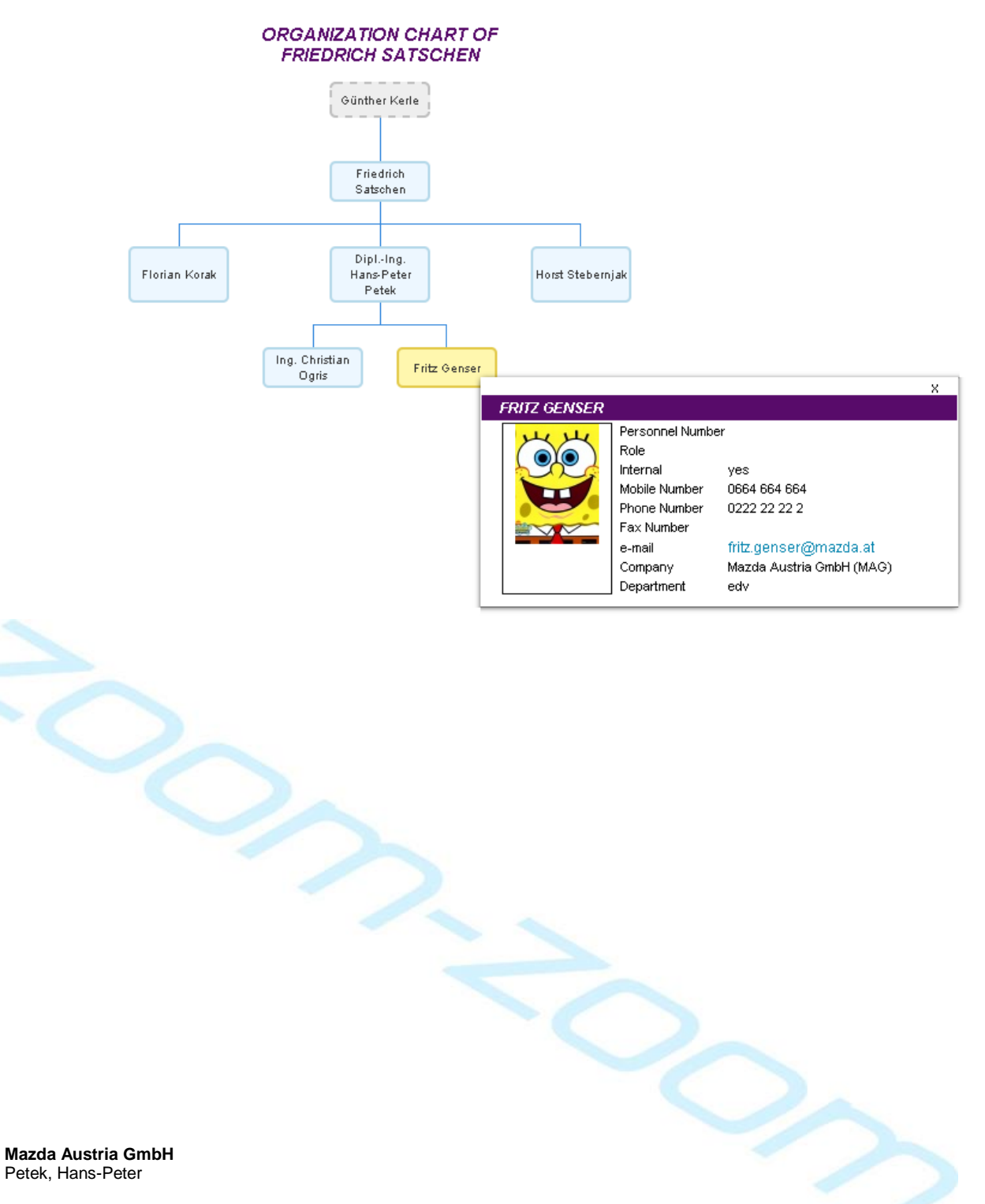

Ernst Diez Straße 3 | A 9029 Klagenfurt Tel: +43 463 3888-0 | Fax: +43 463 3888 62 etas@mazda.at | http://etas.mazda.at

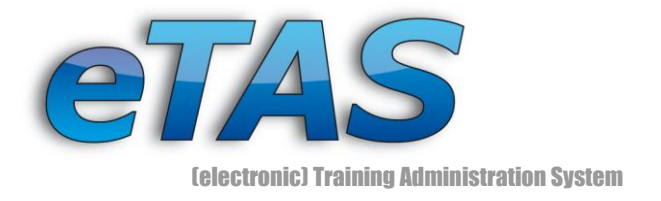

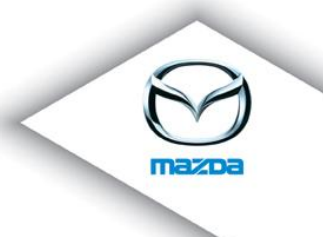

# 5. Enhanced Company Search

Now you can search for internal and external companies. Furthermore, you can display only active, inactive or both types of companies.

|                        | Company Search                         |  |
|------------------------|----------------------------------------|--|
| Company number         | Company name                           |  |
| e-mail                 |                                        |  |
| Street                 |                                        |  |
| Zip                    | City                                   |  |
| Country                | - all -                                |  |
| Region                 | - all -                                |  |
| Course-provider only   |                                        |  |
| Markets only           | П                                      |  |
| active/inactive        | ● both ○ only active ○ only inactive   |  |
| internal/external      | ● both C only internal C only external |  |
| tructure type (O-Type) | - all -                                |  |
| Company type           | - all -                                |  |
| Page size              | - default - 💌                          |  |

### 6. eLearning Overview

All eLearning courses can be found on this page. There you can see the number of user, which meet the requirements, at a glance. You can also have a look at the requirements and change them (if you have the adequate permissions).

|               |                                                                                                    |                              | E-Learning Ov                                                                    | verview                   |                                                                                         |                                                            |        |
|---------------|----------------------------------------------------------------------------------------------------|------------------------------|----------------------------------------------------------------------------------|---------------------------|-----------------------------------------------------------------------------------------|------------------------------------------------------------|--------|
|               | Market                                                                                                    | et AT -                      | MAG - Mazda Aus                                                                  | tria GmbH                 |                                                                                         |                                                            |        |
|               | Department                                                                                                    | nt after                     | rsales (MAG)                                                                     |                           |                                                                                         |                                                            |        |
|               | Course number                                                                                                    | er                           |                                                                                  |                           |                                                                                         |                                                            |        |
|               |                                                                                                    |                              |                                                                                  |                           |                                                                                         |                                                            |        |
| 4 er          | tries found, displaying all entries.                                                                                                    |                              | ОК                                                                               | ]                         |                                                                                         |                                                            |        |
| 4 er          | tries found, displaying all entries.                                                                                                    | Packets                      | OK<br>Requirement(s)                                                             | # (Users)                 | Market                                                                                  | Department                                                 | Action |
| 4 er<br>activ | tries found, displaying all entries.<br>e Course number Course P<br>Diesel Engine Diesel Engine                                                                     | Packets                      | OK<br>Requirement(s)<br>0 Requirement(s)                                         | # (Users)<br>0            | Market<br>Mazda Austria GmbH (MAG                                                       | Department<br>) aftersales                                 | Action |
| 4 er          | tries found, displaying all entries.<br>e Course number Course P<br>Diesel Engine Diesel Engine<br>MultipleCertTest MultipleCertTest                                | Packets<br>1 (<br>5 1        | OK<br>Requirement(s)<br>0 Requirement(s)<br>1 Requirement(s)                     | # (Users)<br>0<br>1       | Market<br>Mazda Austria GmbH (MAG<br>Mazda Austria GmbH (MAG                            | Department<br>) aftersales<br>) aftersales                 | Action |
| 4 er          | tries found, displaying all entries.<br>e Course number Course P<br>Diesel Engine Diesel Engine<br>MultipleCertTest MultipleCertTest<br>Petrol Engine Petrol Engine | Packets<br>1 C<br>5 1<br>1 3 | OK<br>Requirement(s)<br>0 Requirement(s)<br>1 Requirement(s)<br>3 Requirement(s) | # (Users)<br>0<br>1<br>11 | Market<br>Mazda Austria GmbH (MAG<br>Mazda Austria GmbH (MAG<br>Mazda Austria GmbH (MAG | Department<br>) aftersales<br>) aftersales<br>) aftersales | Action |

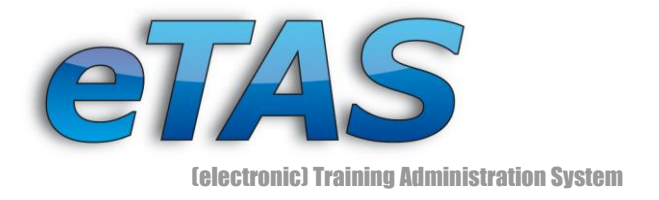

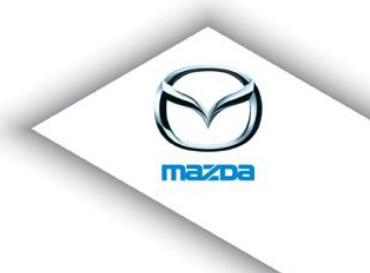

## 7. Store selected department

Since version 1.9.4 the selected department will be saved on the logout. After re-login your previous choice is selected again. You can also define yourself, which department should be selected on login.

#### PREFERENCES

Edit the preferences, which concerns the whole system.

|                           | Preferences form                         |
|---------------------------|------------------------------------------|
| Preferences-type          | ormal preferences                        |
| Validity area             |                                          |
| Company list<br>User list | ATMAG - Mazda Austria GmbH               |
| General options           |                                          |
| * Search result           | 0                                        |
| * Search result level     | 0                                        |
| Course-provider           | aftersales                               |
|                           |                                          |
|                           | Save                                     |
|                           | The items marked with an * are required. |
|                           |                                          |

## 8. Duplicate search for markets

Each market can now search for its duplicate entries of users. These rights will be updated in the near future and be available to all NSC.

|                  | Duplicate-search           |   |
|------------------|----------------------------|---|
| Market           | ATMAG - Mazda Austria GmbH | × |
| First name       |                            |   |
| Last name        |                            |   |
| Birthday         |                            |   |
| Include inactive |                            |   |
|                  | ок                         |   |
|                  |                            |   |

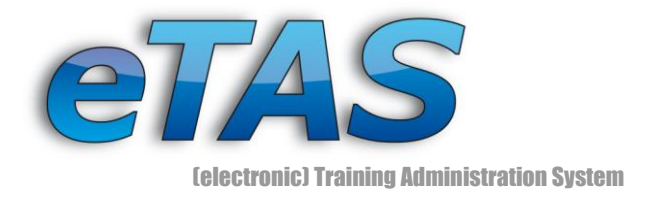

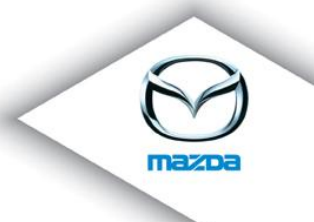

### 9. Default Role

Ever tried to create a user, who couldn't log in because he or she didn't have an authorization role? Probably. :)

From now on every new user, who is created in eTAS or comes via MUM, a default role will be assigned depending on the users' company!

| Type name       | Parent type | Default role |    |   |
|-----------------|-------------|--------------|----|---|
| CONTINENTAL (*) | - ROOT -    | NSC.User     | 1  | X |
| DEALER          | NSC/ID      | Dealer.User  | 8  | X |
| DIRECTMARKET    | REGION      | NSC.User     | 1  | X |
| LOGISTICS       | CONTINENTAL | NSC.User     | 3  | X |
| NSC/ID          | REGION      | NSC.User     | 1  | X |
| REGION          | CONTINENTAL | NSC.User     | 1  | X |
| RESEARCH        | CONTINENTAL | NSC.User     | 3  | X |
| SUBDEALER       | DEALER      | Dealer.User  | 8  | X |
| SUBMARKET       | NSC/ID      | NSC.User     | 1  | X |
| external        | NSC/ID      | Dealer.User  | 3  | X |
| external        | DEALER      | Dealer.User  | 2  | X |
|                 | - ROOT -    | - none -     | Ad | d |

STRUCTURE TYPES

Define the types of the companies - a hierarchical order is supported (like a tree order).

To every structure type in eTAS a default role is now assigned. If none exists, the user will get the role which is specified in the global preferences.